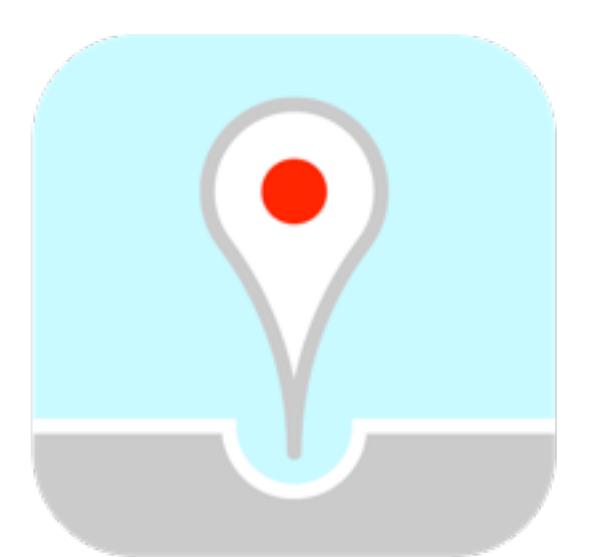

# FixMyStreet.JP

### スタートガイド (アプリインストール・ユーザ登録・レポート投稿)

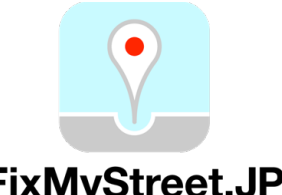

# アプリインストール手順(iPhone)

#### FixMyStreet.JP

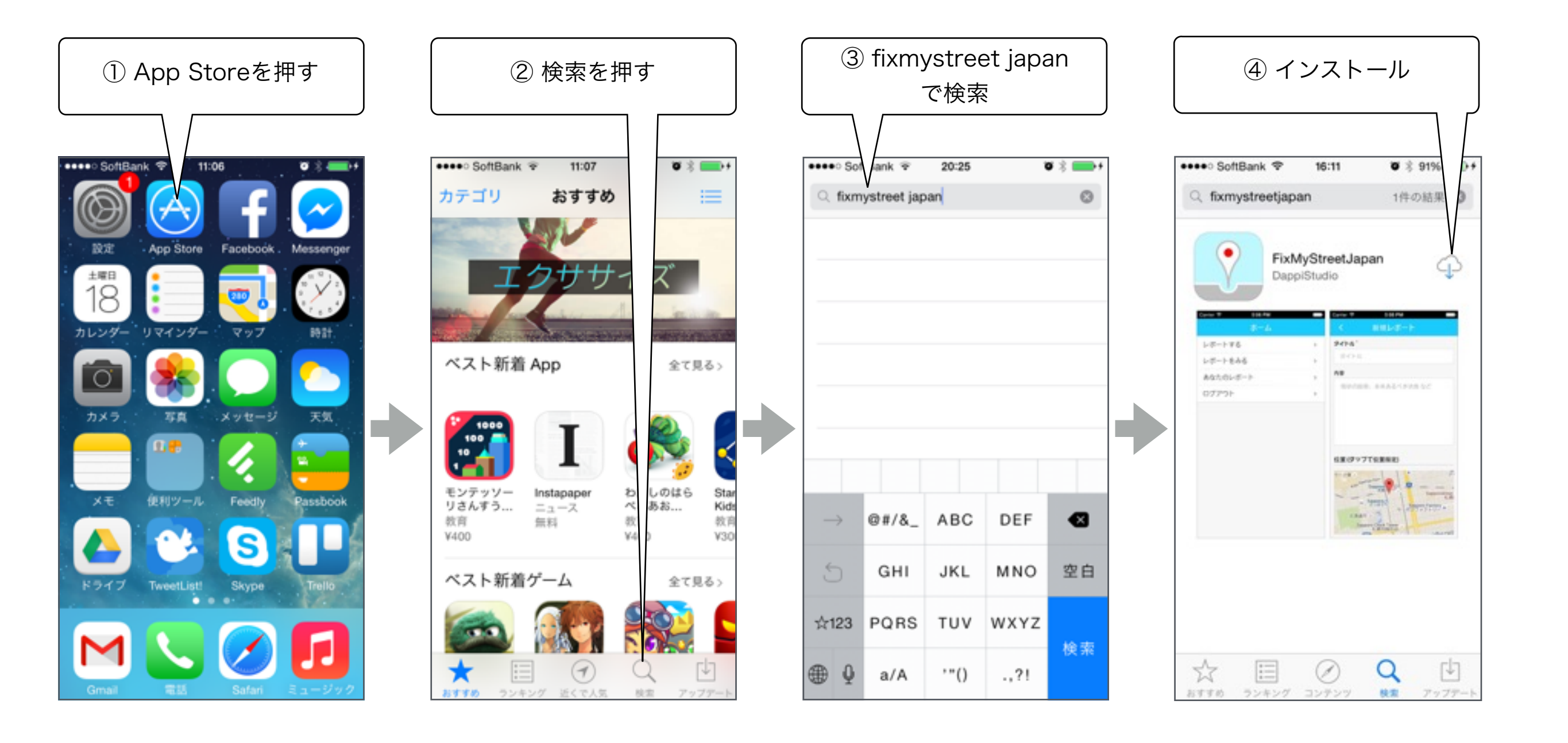

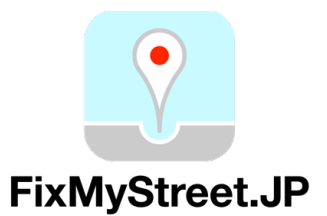

# アプリインストール手順(android)

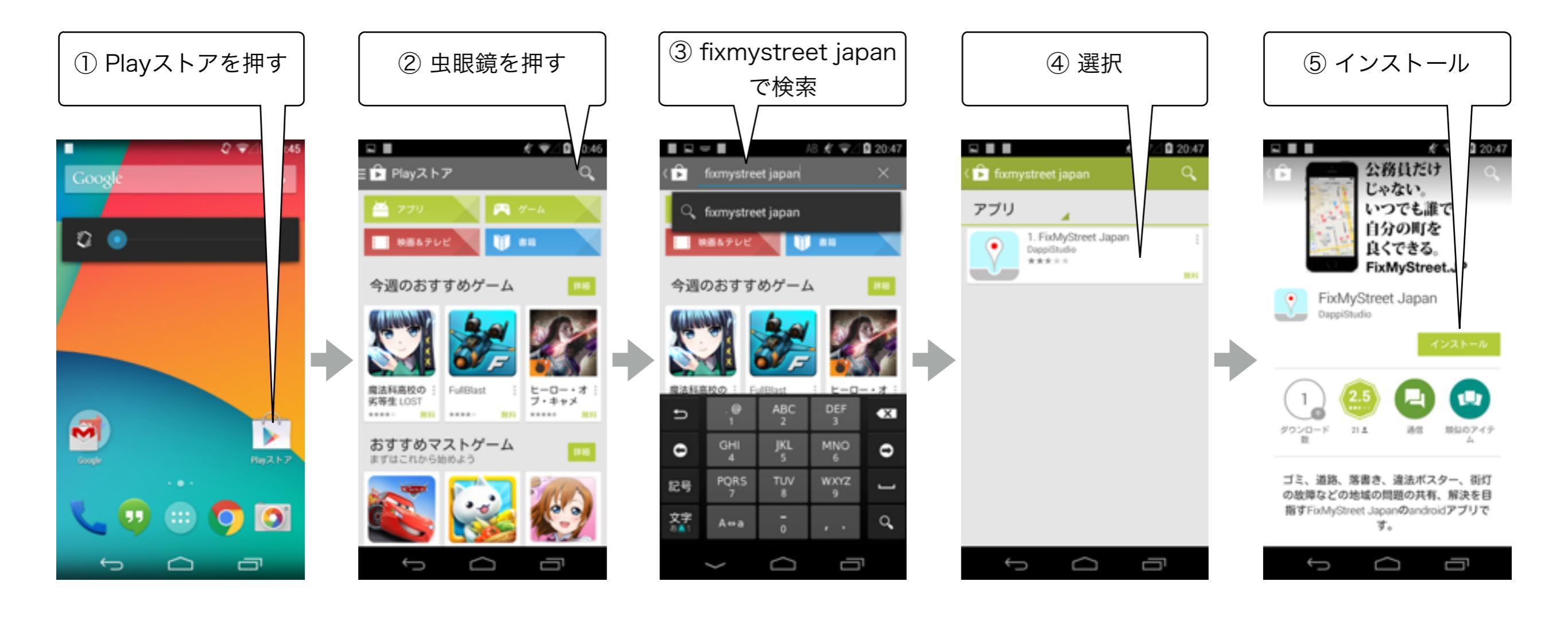

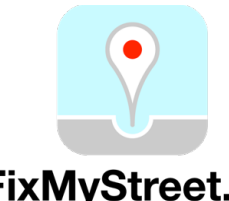

ユーザ登録手順

#### FixMyStreet.JP

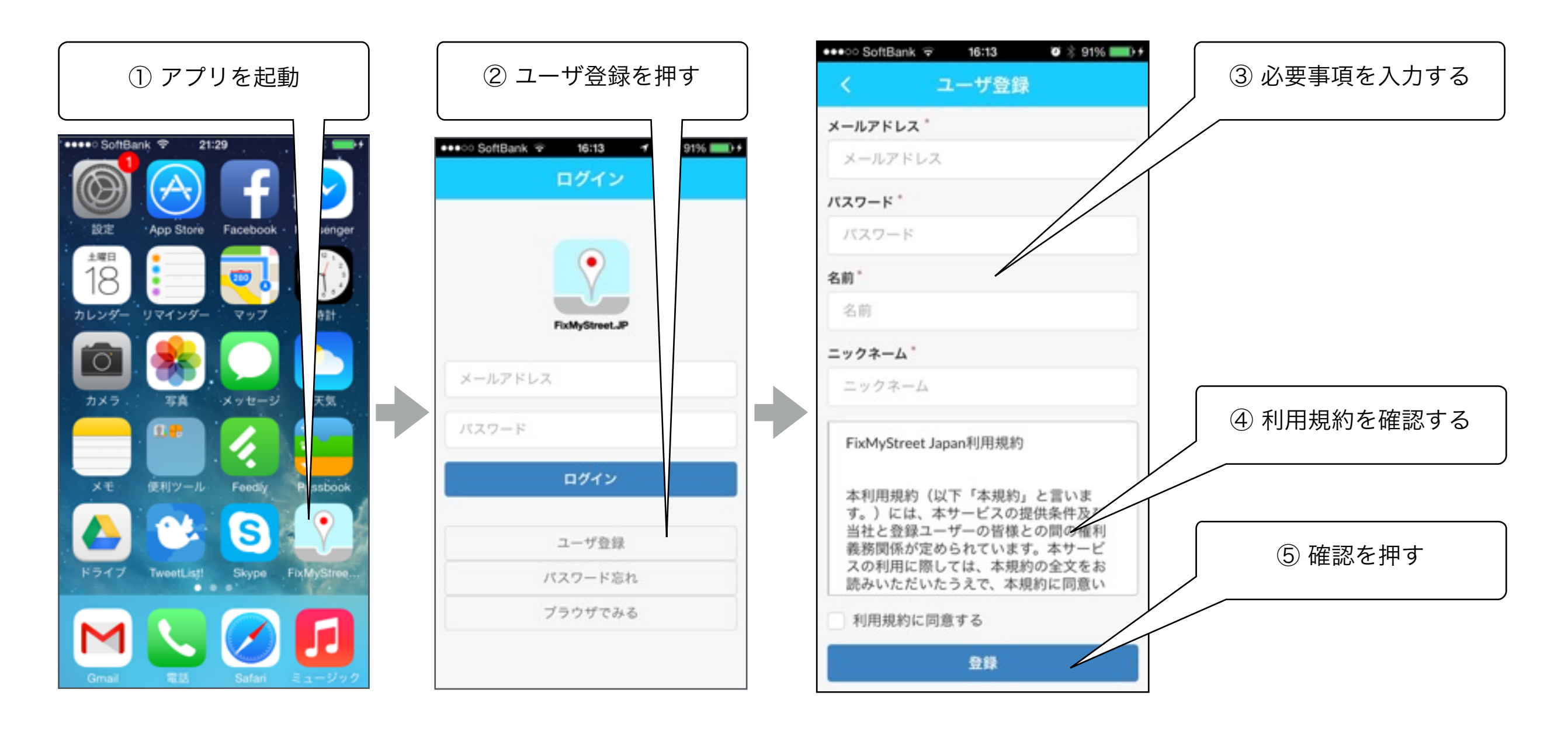

| メールアドレス | スマートフォンで受け取ることのできるメールアドレス。 | (本家) (公) とん                               |
|---------|----------------------------|-------------------------------------------|
| パスワード   | メールアドレスとともにログインに使用します。     | 唯砂夜区                                      |
| 名前      | お名前。サイトでは表示されません。          | 10/20NL <sup>1</sup><br>登録が完 <sup>-</sup> |
| ニックネーム  | 投稿時に表示されます。                |                                           |

すされるメールに記載さ をクリックするとユーザ 了します。

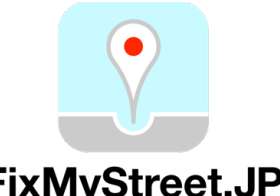

## ログインをする

#### FixMyStreet.JP

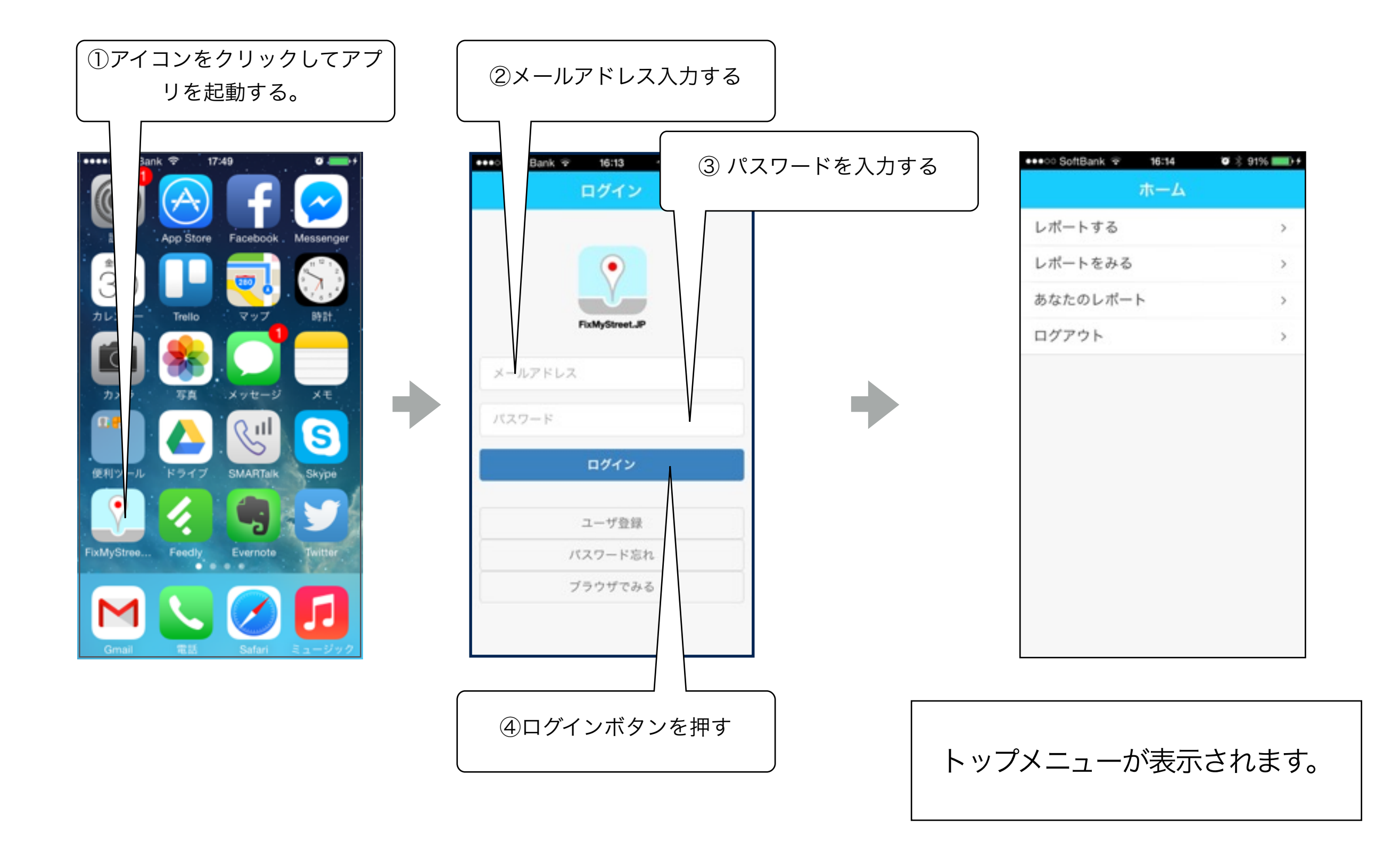

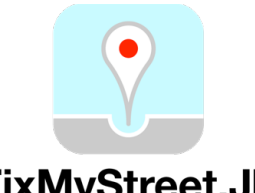

## レポートをする

#### FixMyStreet.JP

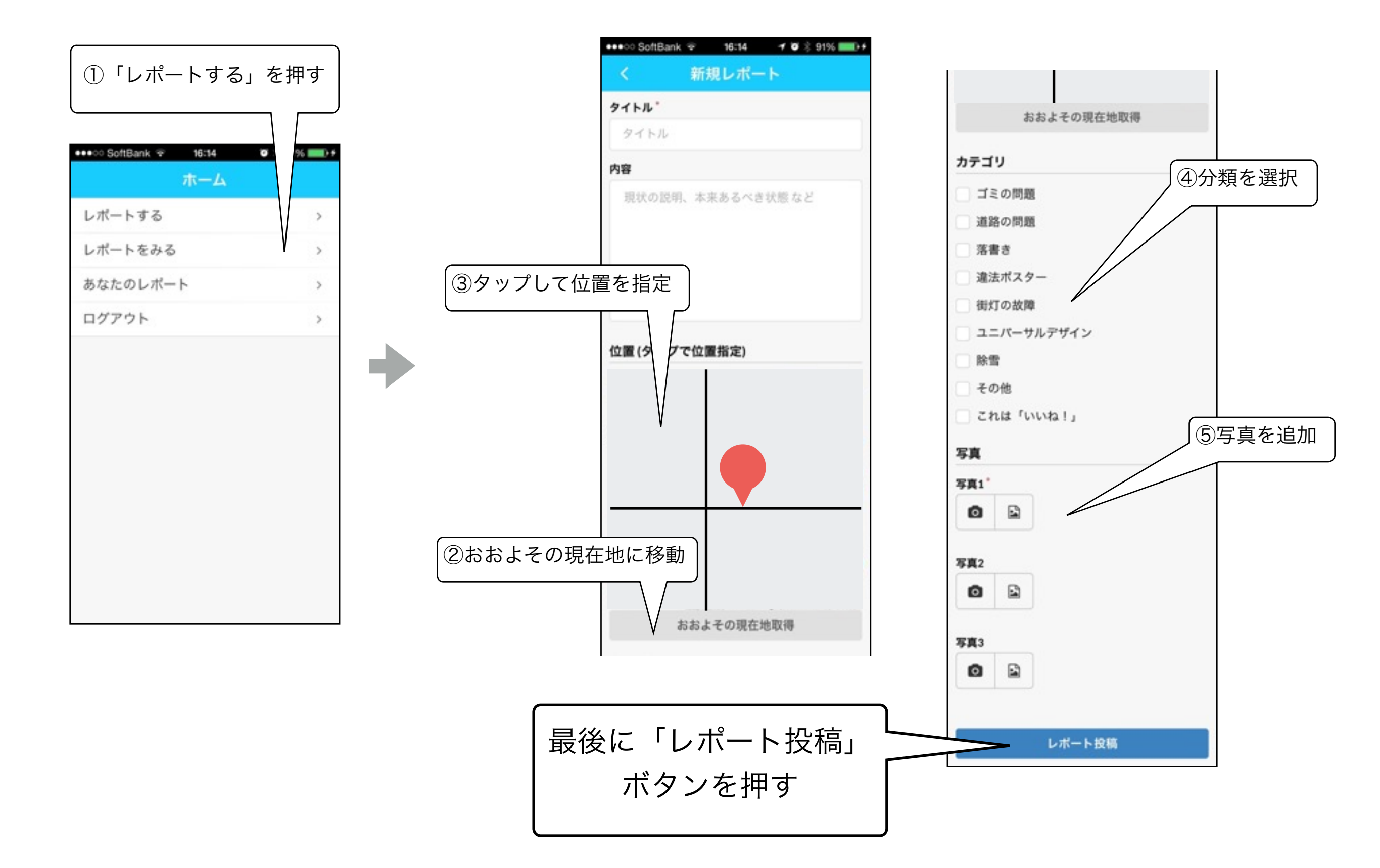

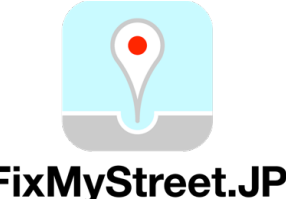

あなたの投稿したレポートをみる

#### FixMyStreet.JP

| ①「あなたのレポー               | ト」を               |
|-------------------------|-------------------|
| 押す                      |                   |
| AAAAAA CaddBaala 🛞 🔐 40 | 2 0401 <b>0</b> 4 |
| 赤-                      |                   |
| レポートする                  | >                 |
| レポートをみる                 | >                 |
| あなたのレポート                | >                 |
| ログアウト                   | >                 |
|                         |                   |
|                         |                   |
|                         |                   |
|                         |                   |
|                         |                   |
|                         |                   |
|                         |                   |
|                         |                   |
|                         |                   |

| く あなたのレポート                                               |    |
|----------------------------------------------------------|----|
| 御路灯が点滅している<br>札幌市中央区 街灯の故障<br>2014/08/09 19:45           | >/ |
| 道路の排水口の蓋の一部が折れている<br>札幌市北区 道路の問題 その他<br>2014/05/02 10:56 | >  |
| <b>標識が斜めになっている</b><br>札幌市中央区 道路の問題<br>2014/04/2113:17    | >  |
| <b>案内板に落書き</b><br>札幌市中央区 落書き<br>2014/02/11 15:44         | >  |
| 御路樹の支柱が壊れている<br>札幌市中央区 その他<br>2013/09/10 11:24           | >  |
| 道路表示に落書き<br>札幌市中央区 落書き<br>2013/09/01 17:40               | >  |
| 街灯に落書き<br>札幌市中央区 落書き<br>2013/09/01 17:36                 | >  |
| 街灯に落書き<br>札幌市中央区 落書き<br>2013/09/01 17:34                 | >  |
| 柱に落書き                                                    | 1  |

②レポートを選択すると詳細

を見ることができます

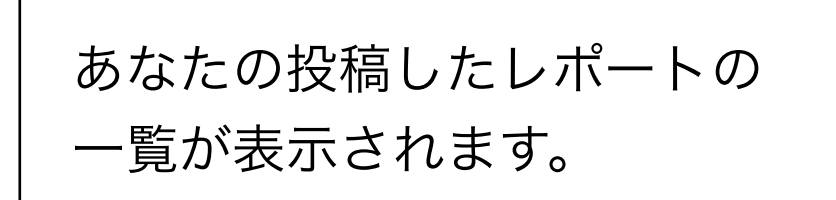

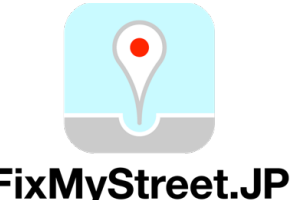

# レポートをみる

#### FixMyStreet.JP

| ①「レポートをみ         | る」 )        |
|------------------|-------------|
| を押す              |             |
| AND ColtRook S 4 | ÷ 010( )) 4 |
| ホ· ム             |             |
| レポートする           | >           |
| レポートをみる          | >           |
| あなたのレポート         | >           |
| ログアウト            | >           |
|                  |             |
|                  |             |
|                  |             |
|                  |             |
|                  |             |
|                  |             |
|                  |             |
|                  |             |
|                  |             |

地図上で今までに投稿されたレポート を見ることができます。